## Segítőkártya 77.

## Új vevői rendelés készítése, előlegszámla

## Indító modul: Alkatrészkereskedelem / Munkafolyamatok / Alkatrész értékesítés

1. *Új felvitel* nyomógomb ( ) megnyomása. 2. Lekérdezés futtatása (EEE)nyomógomb megnyomása a **Partnerek listája** ablakon. ) nyomógomb megnyomása. 3. Vevő kijelölése, majd OK ( ) nyomógomb megnyomása az **Új vevői rendelés felvitele** ablakon is. OK(5. Az Új vevői rendelés felvitele nevű ablakon a gyári választógomb megnyomása, majd az Új tétel felvitele (====) nyomógomb megnyomása. 6. A Cikkszám mezőben az F3 billentyű megnyomása (vagy dupla bal egér kattintás). 7. A megjelenő ablakon (**Alkatrészek kiválasztása**) Lekérdezés futtatása nyomógomb megnyomása. 8. Az értékesítendő cikkszám kiválasztása, majd OK ( nyomógomb megnyomása. 9. A megjelenő ablakban a **mennyiség** megadása, majd OK ( nvomógomb megnyomása. 10. A 8-as és 9-es lépéseket addig kell végezni, amíg az összes gyári alkatrész fel nem került. ) nyomógomb megnyomása és megjelenik újra az **Új vevői** 11. Ezután *kilépés* ( rendelés felvitele nevű ablak. 12. Az Új vevői rendelés felvitele nevű ablakon az egyéb választógomb megnyomása, majd az Új tétel felvitele (E ) nyomógomb megnyomása. 13. A Cikkszám mezőben az F3 billentyű megnyomása (vagy dupla bal egér kattintás). 14. A megjelenő ablakon (Alkatrészek kiválasztása) Lekérdezés futtatása ( nyomógomb megnyomása. 15. Az értékesítendő **alkatrész** kiválasztása, majd *OK* nyomógomb megnyomása. 16. A megjelenő ablakban a **mennyiség** megadása, majd OK ( nvomógomb megnyomása. 17. A 15-ös és 16-os lépéseket addig kell végezni, amíg az összes gyári alkatrész fel nem került. ) nyomógomb megnyomása és megjelenik újra az **Új vevői** 18. Ezután kilépés ( rendelés felvitele nevű ablak.

- 19. A képernyő alján az *OK* () nyomógomb megnyomása.
- 20. Ezután a *Készletfoglalás* () nyomógomb megnyomása.
- 21. A megjelenő ablakban az *OK* () nyomógomb megnyomása.
- 22. *Előlegszámla készítése* ( W) nyomógomb megnyomása.
- 23. **Vevő adatainak ellenőrzése** ablakon az *OK* (**——**) nyomógomb megnyomása.
- 24. A megjelenő ablakban az előleg összegének megadása, majd az OK () nyomógomb megnyomása.

25. A megjelenő ablak megjegyzés írható, majd az OK () nyomógomb megnyomása.

- 26. A megjelenő ablakban az előlegszámla tétel kiválasztása, majd az *OK* () nyomógomb megnyomása.
- 27. A megjelenő ablakban a fizetési mód és határidő kiválasztása, majd az *OK* (**L**) nyomógomb megnyomása. Ezzel kinyomtatódik az előleg bekérő értesítő, amelyet a pénztárban vagy a bankban be lehet fizetni és nyomtatható az előlegszámla.